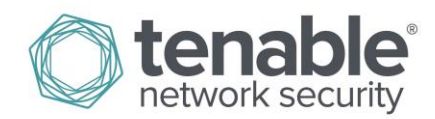

## How to Add or Delete a Contact from Nessus Cloud

## Add Contact

(Add contact option only available to the Administrator account(s) in Nessus Cloud)

Log in to the Nessus Cloud account.

| <b>Nessus</b>       |  |
|---------------------|--|
| L Username          |  |
| Password            |  |
| Remember Me Sign In |  |

Click the username displayed at the top right of the screen.

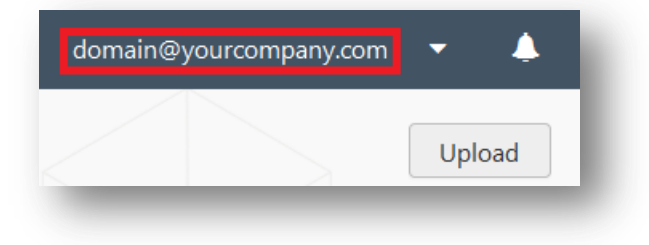

From the drop-down menu, select "Settings".

| domain@yourcompany.com | •  | 4    |
|------------------------|----|------|
| User Profile           |    | load |
| Settings               |    |      |
| Help & Support         |    |      |
| What's New             |    | -    |
| Sign Out               | -1 |      |

Click "Accounts".

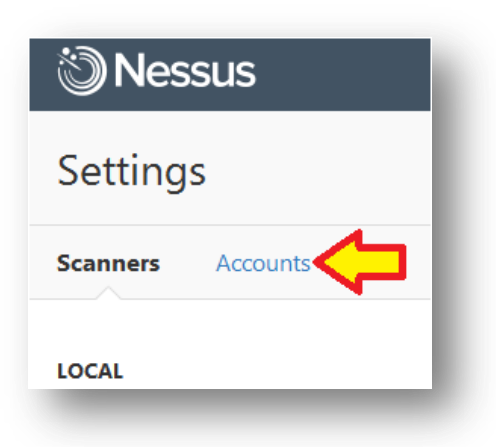

Click "Users".

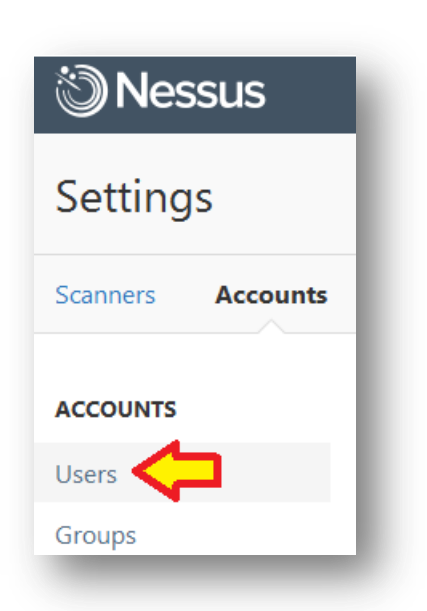

Click "New User".

| domain@your           | rcompany.com 🔻 👃 |
|-----------------------|------------------|
|                       |                  |
| <b>Q</b> Search Users |                  |
|                       |                  |
|                       |                  |
|                       |                  |
|                       |                  |
|                       | - New Oser       |
| -                     |                  |

Enter the Username, Full Name, Email, and Password for the new contact.

**Note:** For the **Username**, you will need to provide a valid email address with the same domain name as the Administrator account in order to add a contact to the Nessus Cloud.

| Username         | Example: test@test.com | REQUIRED |
|------------------|------------------------|----------|
| Full Name        |                        | <b>~</b> |
| Email            | Example: test@test.com | <b>~</b> |
| Password         |                        | REQUIRED |
| Confirm Password |                        |          |

Select the User Role for the account, then click "Save".

Read Only: User can access the scan result data. User cannot initiate scans or create new scans.

Standard: User can create new scans and initiate them.

Administrator: User manages group, users, overall permissions, and rules for the Nessus instance.

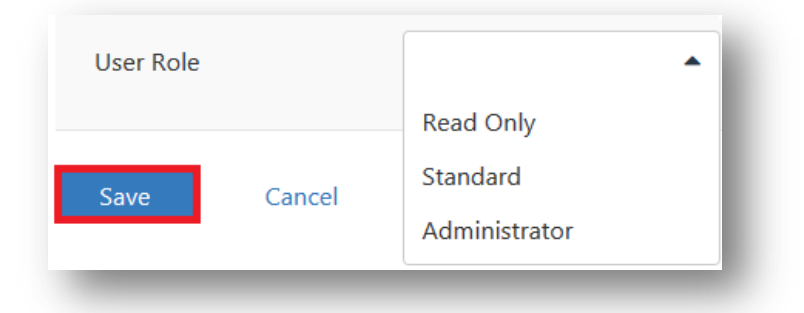

## **Deactivate Contact**

(Deactivate contact option only available to the Administrator account(s) in Nessus Cloud)

Log in to the Nessus Cloud account.

| 1 | Username           |
|---|--------------------|
|   | Password           |
| R | emember Me Sign In |

Click the username displayed at the top right of the screen.

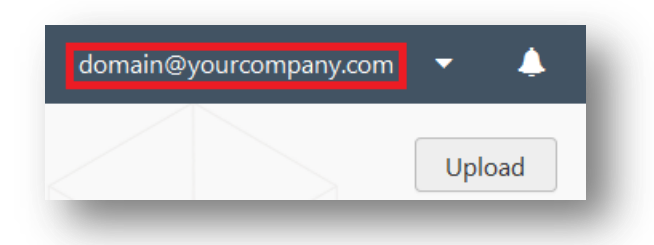

From the drop-down menu, select "Settings".

|        | domain@yourcompany.com | •  | ¢    |
|--------|------------------------|----|------|
|        | User Profile           |    | load |
| $\leq$ | Settings               |    |      |
|        | Help & Support         |    |      |
|        | What's New             |    |      |
|        | Sign Out               | -1 |      |
| -      |                        | -  | _    |

Click "Accounts".

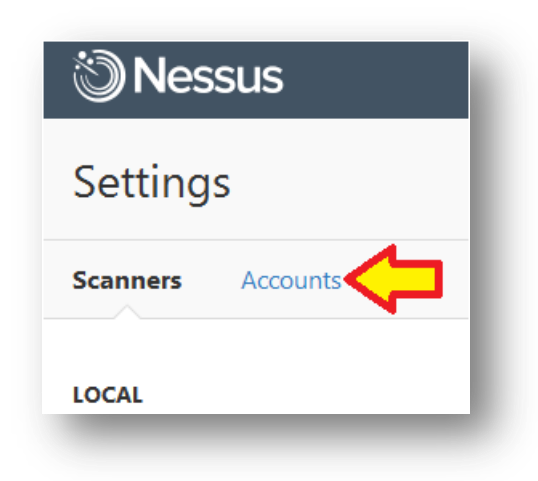

Click "Users".

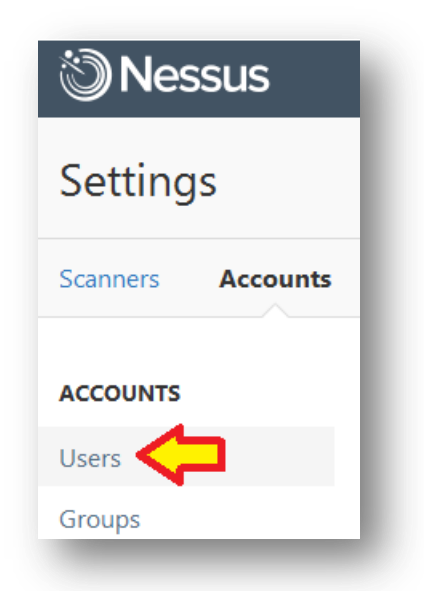

Click the "x" on the right side of the contact.

| newcontact@companyname.com | N/A | Read Only | <b>□</b> >× |
|----------------------------|-----|-----------|-------------|
|                            |     |           |             |

Click "Delete".

| Delete Use | r                                         | × |
|------------|-------------------------------------------|---|
| Are you s  | ure you want to delete this user account? |   |
| Delete     | Cancel                                    |   |
| _          |                                           |   |

A notification will appear at the top right if the contact has been removed.

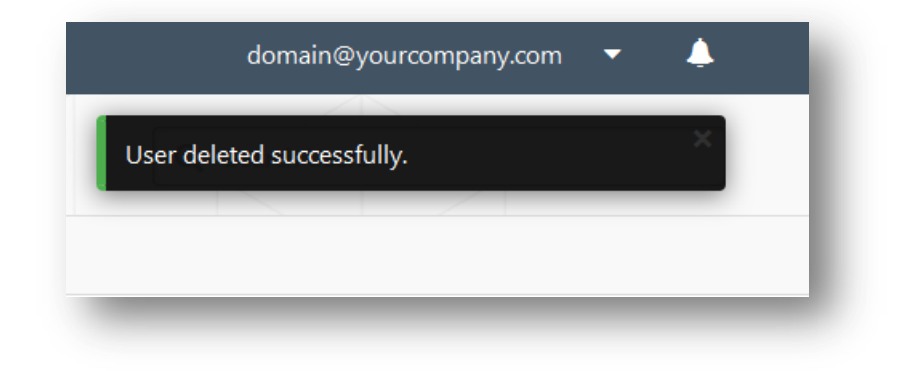

## About Tenable Network Security

Tenable Network Security provides continuous network monitoring to identify vulnerabilities, reduce risk, and ensure compliance. Our family of products includes SecurityCenter Continuous View<sup>™</sup>, which provides the most comprehensive and integrated view of network health, and Nessus®, the global standard in detecting and assessing network data. Tenable is relied upon by many of the world's largest corporations, not-for-profit organizations and public sector agencies, including the entire U.S. Department of Defense. For more information, visit tenable.com.